## **Opprette flere plater**

Du kan opprette flere plater med det samme innholdet.

1 Velg "CREATE DUPLICATE" og trykk på ®.

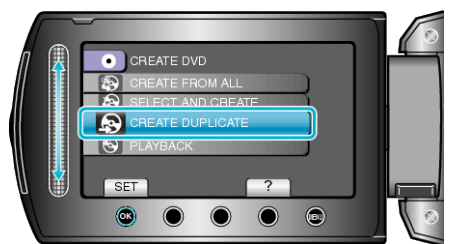

2 Velg kopieringsmedia og trykk på 🛞.

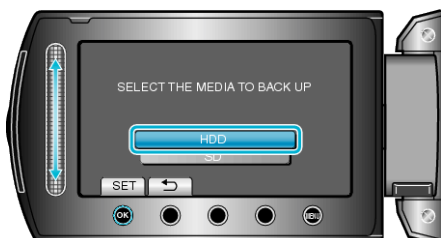

- Mediet for kopiering varierer med modellen.
- ${\it 3}\,$  Velg opprettingsdatoen fra opprettingshistorikken og trykk på @.

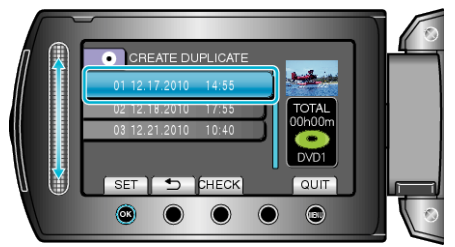

- Trykk "CHECK" for å markere filen som skal kopieres.
- 4 Velg "EXECUTE" og trykk på ⊛.

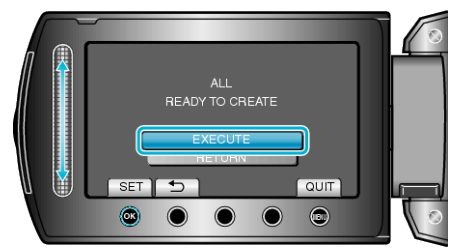

- Hvis "SETT INN NESTE PLATE" vises, skift plate.
- 5 Etter kopiering trykker du på ®.

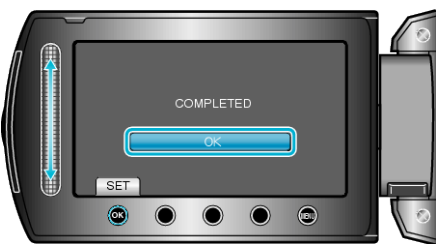

6 Lukk LCD-skjermen og koble deretter fra USB-kabelen.

## ADVARSEL:-

- Ikke slå av strømmen eller fjern USB-kabelen før kopieringen er ferdig.
- Filer som ikke er på indeksskjermen under avspilling, kan ikke kopieres.

## NB!:-

- For a kontrollere opprettede plater, velg "PLAYBACK" i trinn 1.
- Opp til 20 av de nyeste data kan lagres i opprettingshistorikken.